# Oracle Cloud Native Environment Getting Started for Release 1.6

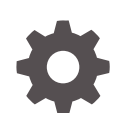

F75592-05 November 2023

ORACLE

Oracle Cloud Native Environment Getting Started for Release 1.6,

F75592-05

Copyright  $\ensuremath{\mathbb{C}}$  2022, 2023, Oracle and/or its affiliates.

## Contents

### Preface

| Conventions                                | vi |
|--------------------------------------------|----|
| Documentation Accessibility                | vi |
| Access to Oracle Support for Accessibility | vi |
| Diversity and Inclusion                    | vi |

## <u>1</u> Host Requirements

| Hardware Requirements                     | 1-1 |
|-------------------------------------------|-----|
| Kubernetes Control Plane Node Hardware    | 1-1 |
| Kubernetes Worker Node Hardware           | 1-2 |
| Operator Node Hardware                    | 1-2 |
| Kubernetes High Availability Requirements | 1-2 |
| Istio Requirements                        | 1-3 |
| Operating System Requirements             | 1-3 |

## 2 Prerequisites

| Enabling Access to the Software Packages               | 2-1 |
|--------------------------------------------------------|-----|
| Oracle Linux 8                                         | 2-1 |
| Enabling Channels with ULN                             | 2-1 |
| Enabling Repositories with the Oracle Linux Yum Server | 2-2 |
| Oracle Linux 7                                         | 2-3 |
| Enabling Channels with ULN                             | 2-3 |
| Enabling Repositories with the Oracle Linux Yum Server | 2-4 |
| Accessing the Oracle Container Registry                | 2-5 |
| Using an Oracle Container Registry Mirror              | 2-5 |
| Using a Private Registry                               | 2-6 |
| Setting up the Operating System                        | 2-7 |
| Setting up a Network Time Service                      | 2-7 |
| Disabling Swap                                         | 2-7 |
| Setting up the Network                                 | 2-8 |
| Setting up the Firewall Rules                          | 2-9 |

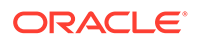

| Non-HA Cluster Firewall Rules           | 2-10 |
|-----------------------------------------|------|
| Highly Available Cluster Firewall Rules | 2-11 |
| Setting up Other Network Options        | 2-11 |
| Internet Access                         | 2-11 |
| Flannel Network                         | 2-12 |
| br_netfilter Module                     | 2-12 |
| Bridge Tunable Parameters               | 2-12 |
| Network Address Translation             | 2-12 |
| Setting FIPS Mode                       | 2-13 |
| Setting Up SSH Key-based Authentication | 2-13 |

## 3 Installing Oracle Cloud Native Environment

| Installation Overview                                                | 3-1  |
|----------------------------------------------------------------------|------|
| Setting up the Nodes                                                 | 3-1  |
| Setting up the Operator Node                                         | 3-2  |
| Setting up Kubernetes Nodes                                          | 3-2  |
| Setting up a Load Balancer for Highly Available Clusters             | 3-3  |
| Setting up an External Load Balancer                                 | 3-3  |
| Setting up a Load Balancer on Oracle Cloud Infrastructure            | 3-4  |
| Setting up the Internal Load Balancer                                | 3-4  |
| Setting up X.509 Certificates for Kubernetes Nodes                   | 3-5  |
| Setting up Vault Authentication                                      | 3-6  |
| Setting up CA Certificates                                           | 3-6  |
| Setting up Private CA Certificates                                   | 3-6  |
| Creating and Copying Certificates                                    | 3-6  |
| Creating Additional Certificates                                     | 3-8  |
| Setting up X.509 Certificates for the externalIPs Kubernetes Service | 3-9  |
| Setting up Vault Certificates                                        | 3-9  |
| Setting up CA Certificates                                           | 3-11 |
| Setting up Private CA Certificates                                   | 3-11 |
| Starting the Platform API Server and Platform Agent Services         | 3-12 |
| Starting the Services Using Vault                                    | 3-12 |
| Starting the Services Using Certificates                             | 3-13 |
|                                                                      |      |

## 4 Creating an Environment

| Creating an Environment using Certificates Managed by Vault | 4-1 |
|-------------------------------------------------------------|-----|
| Creating an Environment using Certificates                  | 4-2 |

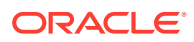

## 5 Installing Modules

| Creating a Kubernetes Module                                            | 5-1 |
|-------------------------------------------------------------------------|-----|
| Creating an Oracle Cloud Infrastructure Cloud Controller Manager Module | 5-1 |
| Creating a MetalLB Module                                               | 5-1 |
| Creating a Gluster Container Storage Interface Module                   | 5-2 |
| Creating an Operator Lifecycle Manager Module                           | 5-2 |
| Creating an Istio Module                                                | 5-2 |

## 6 Configuring Services

| Configuring the Platform API Server | 6-1 |
|-------------------------------------|-----|
| Configuring the Platform Agent      | 6-2 |

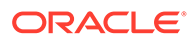

## Preface

This document contains information about Oracle Cloud Native Environment. It includes information on installing and configuring Oracle Cloud Native Environment.

## Conventions

The following text conventions are used in this document:

| Convention | Meaning                                                                                                    |
|------------|----------------------------------------------------------------------------------------------------|
| boldface   | Boldface type indicates graphical user<br>interface elements associated with an<br>action, or terms defined in text or the<br>glossary.         |
| italic     | Italic type indicates book titles, emphasis,<br>or placeholder variables for which you<br>supply particular values.                             |
| monospace  | Monospace type indicates commands<br>within a paragraph, URLs, code in<br>examples, text that appears on the screen,<br>or text that you enter. |

## **Documentation Accessibility**

For information about Oracle's commitment to accessibility, visit the Oracle Accessibility Program website at https://www.oracle.com/corporate/accessibility/.

For information about the accessibility of the Oracle Help Center, see the Oracle Accessibility Conformance Report at https://www.oracle.com/corporate/accessibility/templates/t2-11535.html.

## Access to Oracle Support for Accessibility

Oracle customers that have purchased support have access to electronic support through My Oracle Support. For information, visit https://www.oracle.com/corporate/accessibility/learning-support.html#support-tab.

## **Diversity and Inclusion**

Oracle is fully committed to diversity and inclusion. Oracle respects and values having a diverse workforce that increases thought leadership and innovation. As part of our initiative to build a more inclusive culture that positively impacts our employees, customers, and partners, we are working to remove insensitive terms from our products and documentation. We are also mindful of the necessity to maintain

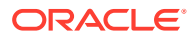

compatibility with our customers' existing technologies and the need to ensure continuity of service as Oracle's offerings and industry standards evolve. Because of these technical constraints, our effort to remove insensitive terms is ongoing and will take time and external cooperation.

# 1 Host Requirements

This chapter describes the hardware and operating system requirements for the hosts in Oracle Cloud Native Environment.

## Hardware Requirements

Oracle Cloud Native Environment is a clustered environment that requires more than one node to form a cluster. You can install Oracle Cloud Native Environment on any of the following server types:

- Bare-metal server
- Oracle Linux Kernel-based Virtual Machine (KVM) instance
- Oracle Cloud Infrastructure bare-metal instance
- Oracle Cloud Infrastructure virtual instance
- Oracle Private Cloud Appliance virtual instance
- Oracle Private Cloud at Customer virtual instance

Oracle Cloud Native Environment is available for 64-bit x86 hardware only.

Oracle Cloud Native Environment does not require specific hardware; however, certain operations are CPU and memory intensive. For a list of certified bare-metal servers, see the Oracle Linux Hardware Certification List at:

https://linux.oracle.com/hardware-certifications

For information on the current Oracle x86 Servers, see:

https://www.oracle.com/servers/x86/

For information on creating an Oracle Linux KVM instance, see Oracle<sup>®</sup> Linux: KVM User's Guide.

The installation instructions for Oracle Private Cloud Appliance and Oracle Private Cloud at Customer, as well as information about the Oracle Cloud Native Environment releases that can be installed, are available in the Oracle Private Cloud Appliance and Oracle Private Cloud at Customer documentation at:

https://docs.oracle.com/en/engineered-systems/private-cloud-appliance/

The hardware requirements listed here are for the absolute minimum to run Oracle Cloud Native Environment. Your deployment is highly likely to require nodes with a larger footprint.

### Kubernetes Control Plane Node Hardware

The Kubernetes control plane is the container orchestration layer that exposes the Kubernetes API and interfaces to create and manage the lifecycle of containers. The nodes that form the Kubernetes control plane are referred to as *control plane* nodes. A control plane node is a host that runs the daemons and services needed to manage the cluster and

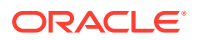

orchestrate containers, such as the Oracle Cloud Native Environment Platform Agent, etcd, the Kubernetes API Server, Scheduler, Controller Manager, and Cloud Controller Manager.

A minimum Kubernetes control plane node configuration is:

- 4 CPU cores (Intel VT-capable CPU)
- 16GB RAM
- 1GB Ethernet NIC
- XFS file system (the default file system for Oracle Linux)
- 40GB hard disk space in the /var directory

### Kubernetes Worker Node Hardware

A Kubernetes worker node is a host that runs the daemons and services needed to run pods, such as the Platform Agent, kubelet, kube-proxy, CRI-O, RunC and Kata Runtime.

A minimum Kubernetes worker node configuration is:

- 1 CPU cores (Intel VT-capable CPU)
- 8GB RAM
- 1GB Ethernet NIC
- XFS file system (the default file system for Oracle Linux)
- 15GB hard disk space in the /var directory
- XFS mount-point /var/lib/containers with dedicated space based on the number of container images going to be saved and leveraged.

### **Operator Node Hardware**

An operator node is a host that contains the Oracle Cloud Native Environment Platform Command-Line Interface. This node may also likely include the Oracle Cloud Native Environment Platform API Server.

A minimum operator node configuration is:

- 1 CPU cores (Intel VT-capable CPU)
- 8GB RAM
- 1GB Ethernet NIC
- 15GB hard disk space in the /var directory

## Kubernetes High Availability Requirements

A minimum high availability (HA) configuration for a Kubernetes cluster is:

- 3 Kubernetes control plane nodes. At least 5 control plane nodes is recommended.
- 2 Kubernetes worker nodes. At least 3 worker nodes is recommended.

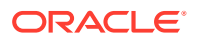

#### Important:

The number of control plane nodes must be an odd number equal to or greater than three, for example, 3, 5, or 7.

### **Istio Requirements**

A minimum configuration for deploying the Istio module for Oracle Cloud Native Environment is:

- 1 Kubernetes control plane node
- 2 Kubernetes worker nodes

These requirements are the minimum needed to successfully deploy Istio into a Kubernetes cluster. However, as your cluster expands and more nodes are added, Istio requires additional hardware resources.

## **Operating System Requirements**

Oracle Cloud Native Environment is available for the following x86\_64 operating systems.

| Operating System            | Release Number | Update Number       | Kernel                                                 |
|-----------------------------|----------------|---------------------|--------------------------------------------------------|
| Oracle Linux                | 8              | Latest and latest-1 | Unbreakable<br>Enterprise Kernel<br>Release 7 (UEK R7) |
| Oracle Linux                | 8              | Latest and latest-1 | Unbreakable<br>Enterprise Kernel<br>Release 6 (UEK R6) |
| Oracle Linux                | 8              | Latest and latest-1 | Red Hat Compatible<br>Kernel (RHCK)                    |
| Red Hat Enterprise<br>Linux | 8              | Latest and latest-1 | Red Hat Kernel                                         |
| Oracle Linux                | 7              | 9 or later          | UEK R6                                                 |

Table 1-1 Operating Systems (x86\_64)

# 2 Prerequisites

This chapter describes the prerequisites for the systems to be used in an installation of Oracle Cloud Native Environment. This chapter also discusses how to enable the repositories to install the Oracle Cloud Native Environment packages.

## **Enabling Access to the Software Packages**

This section contains information on setting up the locations for the operating system on which you want to install the Oracle Cloud Native Environment software packages.

### **Oracle Linux 8**

The Oracle Cloud Native Environment packages for Oracle Linux 8 are available on the Oracle Linux yum server in the ol8\_olcne16 repository, or on the Unbreakable Linux Network (ULN) in the ol8\_x86\_64\_olcne16 channel. However, there are also dependencies across other repositories and channels, and these must also be enabled on each system where Oracle Cloud Native Environment is installed.

#### NOT\_SUPPORTED:

Oracle does not support Kubernetes on systems where the ol8\_developer or ol8\_developer\_EPEL yum repositories or ULN channels are enabled, or where software from these repositories or channels is currently installed on the systems where Kubernetes runs. Even if you follow the instructions in this document, you may render your platform unsupported if these repositories or channels are enabled or software from these channels or repositories is installed on your system.

### Enabling Channels with ULN

If you are registered to use ULN, use the ULN web interface to subscribe the system to the appropriate channels.

To subscribe to the ULN channels:

- 1. Log in to https://linux.oracle.com with your ULN user name and password.
- 2. On the Systems tab, click the link named for the system in the list of registered machines.
- 3. On the System Details page, click Manage Subscriptions.
- 4. On the System Summary page, select each required channel from the list of available channels and click the right arrow to move the channel to the list of subscribed channels.

Subscribe the system to the following channels:

- ol8\_x86\_64\_olcne16
- ol8\_x86\_64\_addons

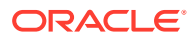

- ol8 x86 64 baseos latest
- ol8\_x86\_64\_appstream
- ol8\_x86\_64\_kvm\_appstream
- 018 x86 64 UEKR7 (if hosts are running UEK R7)
- ol8 x86 64 UEKR6 (if hosts are running UEK R6)

Make sure the systems are not subscribed to the following channels:

- ol8 x86 64 developer
- ol8\_x86\_64\_olcne15
- ol8\_x86\_64\_olcne14
- ol8\_x86\_64\_olcne13
- ol8\_x86\_64\_olcne12

### Enabling Repositories with the Oracle Linux Yum Server

If you are using the Oracle Linux yum server for system updates, enable the required yum repositories.

To enable the yum repositories:

1. Install the oracle-olcne-release-el8 release package to install the Oracle Cloud Native Environment yum repository configuration.

sudo dnf install oracle-olcne-release-el8

2. Set up the repositories for the release you want to install.

Enable the following yum repositories:

- ol8\_olcne16
- ol8\_addons
- ol8\_baseos\_latest
- ol8 appstream
- ol8 kvm appstream
- ol8 UEKR7 (if hosts are running UEK R7)
- 018 UEKR6 (if hosts are running UEK R6)

Use the dnf config-manager tool to enable the yum repositories. For hosts running UEK R7:

sudo dnf config-manager --enable ol8\_olcne16 ol8\_addons ol8\_baseos\_latest
ol8\_appstream ol8\_kvm\_appstream ol8\_UEKR7

#### For hosts running UEK R6:

sudo dnf config-manager --enable ol8\_olcne16 ol8\_addons ol8\_baseos\_latest
ol8\_appstream ol8\_kvm\_appstream ol8\_UEKR6

#### For hosts running RHCK:

sudo dnf config-manager --enable ol8\_olcne16 ol8\_addons ol8\_baseos\_latest
ol8\_appstream ol8\_kvm\_appstream

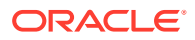

#### Disable the following yum repositories:

- ol8\_olcne15
- ol8\_olcne14
- ol8\_olcne13
- ol8\_olcne12
- ol8\_developer

Use the dnf config-manager tool to disable the yum repositories:

```
sudo dnf config-manager --disable ol8_olcne15 ol8_olcne14 ol8_olcne13 ol8_olcne12
ol8_developer
```

### Oracle Linux 7

The Oracle Cloud Native Environment packages for Oracle Linux 7 are available on the Oracle Linux yum server in the ol7\_olcne16 repository, or on the Unbreakable Linux Network (ULN) in the ol7\_x86\_64\_olcne16 channel. However, there are also dependencies across other repositories and channels, and these must also be enabled on each system where Oracle Cloud Native Environment is installed.

#### NOT\_SUPPORTED:

Oracle does not support Kubernetes on systems where the ol7\_preview, ol7\_developer or ol7\_developer\_EPEL yum repositories or ULN channels are enabled, or where software from these repositories or channels is currently installed on the systems where Kubernetes runs. Even if you follow the instructions in this document, you may render your platform unsupported if these repositories or channels are enabled or software from these channels or repositories is installed on your system.

### Enabling Channels with ULN

If you are registered to use ULN, use the ULN web interface to subscribe the system to the appropriate channels.

To subscribe to the ULN channels:

- 1. Log in to https://linux.oracle.com with your ULN user name and password.
- 2. On the Systems tab, click the link named for the system in the list of registered machines.
- 3. On the System Details page, click Manage Subscriptions.
- 4. On the System Summary page, select each required channel from the list of available channels and click the right arrow to move the channel to the list of subscribed channels.

Subscribe the system to the following channels:

- ol7\_x86\_64\_olcne16
- ol7\_x86\_64\_kvm\_utils
- ol7\_x86\_64\_addons

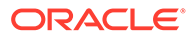

- ol7 x86 64 latest
- ol7\_x86\_64\_UEKR6

Make sure the systems are not subscribed to the following channels:

- ol7 x86 64 developer
- 017 x86 64 olcne15
- ol7\_x86\_64\_olcne14
- ol7\_x86\_64\_olcne13
- ol7\_x86\_64\_olcne12
- ol7\_x86\_64\_olcne11
- ol7\_x86\_64\_olcne

### Enabling Repositories with the Oracle Linux Yum Server

If you are using the Oracle Linux yum server for system updates, enable the required yum repositories.

To enable the yum repositories:

**1.** Install the oracle-olcne-release-el7 release package to install the Oracle Cloud Native Environment yum repository configuration.

sudo yum install oracle-olcne-release-el7

2. Set up the repositories for the release you want to install.

Enable the following yum repositories:

- ol7\_olcne16
- ol7\_kvm\_utils
- ol7 addons
- ol7 latest
- ol7 UEKR6

Use the yum-config-manager tool to enable the yum repositories:

```
sudo yum-config-manager --enable ol7_olcne16 ol7_kvm_utils ol7_addons
ol7 latest ol7 UEKR6
```

Disable the following yum repositories:

- ol7 olcne15
- ol7 olcne14
- ol7 olcne13
- ol7 olcne12
- ol7 olcne11
- ol7 olcne
- ol7\_developer

Use the dnf config-manager tool to disable the yum repositories:

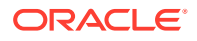

sudo yum-config-manager --disable ol7\_olcne15 ol7\_olcne14 ol7\_olcne13 ol7\_olcne12
ol7\_olcne11 ol7\_olcne ol7\_developer

## Accessing the Oracle Container Registry

The container images that are deployed by the Platform CLI are hosted on the Oracle Container Registry. For more information about the Oracle Container Registry, see the Oracle<sup>®</sup> Linux: Oracle Container Runtime for Docker User's Guide.

For a deployment to use the Oracle Container Registry, each node within the environment must be provisioned with direct access to the Internet.

You can optionally use an Oracle Container Registry mirror, or create your own private registry mirror within your network.

When you create a Kubernetes module you must specify the registry from which to pull the container images. This is set using the --container-registry option of the olcnectl module create command. If you use the Oracle Container Registry the container registry must be set to:

container-registry.oracle.com/olcne

If you use a private registry that mirrors the Oracle Cloud Native Environment container images on the Oracle Container Registry, make sure you set the container registry to the domain name and port of the private registry, for example:

myregistry.example.com:5000/olcne

When you set the container registry to use during an installation, it becomes the default registry from which to pull images during updates and upgrades of the Kubernetes module. You can set a new default value during an update or upgrade using the --container-registry option.

### Using an Oracle Container Registry Mirror

The Oracle Container Registry has many mirror servers located around the world. You can use a registry mirror in your global region to improve download performance of container images. While the Oracle Container Registry mirrors are hosted on Oracle Cloud Infrastructure, they are also accessible external to Oracle Cloud Infrastructure. Using a mirror that is closest to your geographical location should result in faster download speeds.

To use an Oracle Container Registry mirror to pull images, use the format:

container-registry-region-key.oracle.com/olcne

For example, to use the Oracle Container Registry mirror in the US East (Ashburn) region, which has a region key of IAD, the registry should be set (using the using the --container-registry option) to:

container-registry-iad.oracle.com/olcne

For more information on Oracle Container Registry mirrors and finding the region key for a mirror in your location, see the Oracle Cloud Infrastructure documentation at:

https://docs.cloud.oracle.com/iaas/Content/General/Concepts/regions.htm

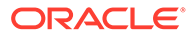

### Using a Private Registry

In some cases, nodes within your environment may not be provisioned with direct access to the Internet. In these cases, you can use a private registry that mirrors the Oracle Cloud Native Environment container images on the Oracle Container Registry. Each node requires direct access to the mirror registry host in this scenario.

You can use an existing container registry in your network, or create a private registry using Podman on an Oracle Linux 8 host. If you use an existing private container registry, skip the first step in the following procedure that creates a registry.

To create a private registry:

 Select an Oracle Linux 8 host to use for your Oracle Container Registry mirror service. The mirror host must have access to the Internet and should be able to pull images directly from the Oracle Container Registry, or alternately should have access to the correct image files stored locally. Ideally, the host should not be a node within your Oracle Cloud Native Environment, but should be accessible to all of the nodes that are part of the environment.

On the mirror host, install Podman and set up a private registry, following the instructions in the Setting up a Local Container Registry section in Oracle<sup>®</sup> Linux: Podman User's Guide.

- 2. On the mirror host, enable access to the Oracle Cloud Native Environment software packages. For information on enabling access to the packages, see Enabling Access to the Software Packages.
- 3. Install the olcne-utils package so you have access to the registry mirroring utility.

sudo dnf install olcne-utils

If you are using an existing container registry in your network that is running on Oracle Linux 7, use yum instead of dnf to install olcne-utils.

4. Copy the required container images from the Oracle Container Registry to the private registry using the registry-image-helper.sh script with the required options:

registry-image-helper.sh --to host.example.com:5000/olcne

Where *host.example.com:5000* is the resolvable domain name and port on which your private registry is available.

You can optionally use the --from option to specify an alternate registry from which to pull the images. For example, to pull the images from an Oracle Container Registry mirror:

```
registry-image-helper.sh \
--from container-registry-iad.oracle.com/olcne \
--to host.example.com:5000/olcne
```

If the host where you are running the script does not have access to the Internet, you can replace the --from option with the --local option to load the container images directly from a local directory. The local directory which contains the images should be either:

/usr/local/share/kubeadm/

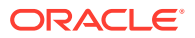

/usr/local/share/olcne/

The image files should be archives in TAR format. All TAR files in the directory are loaded into the private registry when the script is run with the --local option.

You can use the --version option to specify the Kubernetes version you want to mirror. If not specified, the latest release is used. The available versions you can pull are those listed in Release Notes.

## Setting up the Operating System

The following sections describe the requirements that must be met to install and configure Oracle Cloud Native Environment on Oracle Linux 8 and Oracle Linux 7 systems.

### Setting up a Network Time Service

As a clustering environment, Oracle Cloud Native Environment requires that the system time is synchronized across each Kubernetes control plane and worker node within the cluster. Typically, this can be achieved by installing and configuring a Network Time Protocol (NTP) daemon on each node. Oracle recommends installing and setting up the chronyd daemon for this purpose.

The chronyd service is enabled and started by default on Oracle Linux 8 systems.

Systems running on Oracle Cloud Infrastructure are configured to use the chronyd time service by default, so there is no requirement to add or configure NTP if you are installing into an Oracle Cloud Infrastructure environment.

To set up chronyd on Oracle Linux 7:

 On each Kubernetes control plane and worker node, install the chrony package, if it is not already installed:

sudo yum install chrony

- 2. Edit the NTP configuration in /etc/chrony.conf. Your requirements may vary. If you are using DHCP to configure the networking for each node, it is possible to configure NTP servers automatically. If you have not got a locally configured NTP service that your systems can sync to, and your systems have Internet access, you can configure them to use the public pool.ntp.org service. See https://www.ntppool.org/.
- 3. Make sure NTP is enabled to restart at boot and that it is started before you proceed with the Oracle Cloud Native Environment installation. For example:

sudo systemctl enable -- now chronyd.service

For information on configuring a Network Time Service, see the Oracle<sup>®</sup> Linux 7: Administrator's Guide.

### **Disabling Swap**

You must disable swap on the Kubernetes control plane and worker nodes. To disable swap, enter:

sudo swapoff -a

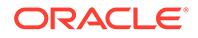

To make this permanent over reboots, edit the /etc/fstab file to remove or comment out any swap disks. For example, you can consider using commands similar to those shown in the following steps:

1. Check contents of the /etc/fstab file before any change:

sudo cat /etc/fstab

2. Make a backup of /etc/fstab.

sudo cp /etc/fstab /etc/fstab\_copy

3. Comment out swap disks from the /etc/fstab file:

sudo sed -i '/\bswap\b/s/^/#/' /etc/fstab

4. Check contents of /etc/fstab after the change:

sudo cat /etc/fstab

## Setting up the Network

This section contains information about the networking requirements for Oracle Cloud Native Environment nodes.

The following table shows the network ports used by the services in a deployment of Kubernetes in an environment.

| From Node<br>Type | To Node Type  | Port      | Protocol | Reason                                                                  |
|-------------------|---------------|-----------|----------|-------------------------------------------------------------------------|
| Worker            | Operator      | 8091      | TCP(6)   | Platform API<br>Server                                                  |
| Control plane     | Operator      | 8091      | TCP(6)   | Platform API<br>Server                                                  |
| Control plane     | Control plane | 2379-2380 | TCP(6)   | Kubernetes etcd<br>(highly<br>available<br>clusters)                    |
| Operator          | Control plane | 6443      | TCP(6)   | Kubernetes API<br>server                                                |
| Worker            | Control plane | 6443      | TCP(6)   | Kubernetes API<br>server                                                |
| Control plane     | Control plane | 6443      | TCP(6)   | Kubernetes API<br>server                                                |
| Control plane     | Control plane | 6444      | TCP(6)   | Alternate<br>Kubernetes API<br>server (highly<br>available<br>clusters) |
| Operator          | Control plane | 8090      | TCP(6)   | Platform Agent                                                          |

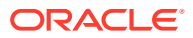

| From Node<br>Type                              | To Node Type  | Port                    | Protocol                   | Reason                                                                                    |
|------------------------------------------------|---------------|-------------------------|----------------------------|-------------------------------------------------------------------------------------------|
| Control plane                                  | Control plane | 10250<br>10251<br>10252 | TCP(6)<br>TCP(6)<br>TCP(6) | Kubernetes<br>kubelet API<br>server                                                       |
|                                                |               | 10255                   | TCP(6)                     | kube-                                                                                     |
|                                                |               |                         |                            | scheduler<br>(highly<br>available<br>clusters)                                            |
|                                                |               |                         |                            | <b>Kubernetes</b><br>kube-                                                                |
|                                                |               |                         |                            | controller-<br>manager (highly<br>available<br>clusters)                                  |
|                                                |               |                         |                            | Kubernetes<br>kubelet API                                                                 |
|                                                |               |                         |                            | server for read-<br>only access with<br>no                                                |
| Company la la la la la la la la la la la la la |               | 0.470                   |                            |                                                                                           |
|                                                |               | 8472                    | UDP(11)                    | Flannel                                                                                   |
| Control plane                                  | worker        | 8472                    | UDP(11)                    | Flannel                                                                                   |
| Worker                                         | Control plane | 8472                    | UDP(11)                    | Flannel                                                                                   |
| Worker                                         | Worker        | 8472                    | UDP(11)                    | Flannel                                                                                   |
| Control plane                                  | Control plane | N/A                     | VRRP(112)                  | Keepalived for<br>Kubernetes API<br>server (highly<br>available<br>clusters)              |
| Operator                                       | Worker        | 8090                    | TCP(6)                     | Platform Agent                                                                            |
| Control plane                                  | Worker        | 10250<br>10255          | TCP(6)<br>TCP(6)           | Kubernetes<br>kubelet API<br>server                                                       |
|                                                |               |                         |                            | Kubernetes<br>kubelet API<br>server for read-<br>only access with<br>no<br>authentication |

The following sections show you how to set up the network on each node to enable the communication between nodes in an environment.

## Setting up the Firewall Rules

Oracle Linux installs and enables **firewalld**, by default. You can install Oracle Cloud Native Environment with **firewalld** enabled, or you can disable it and use your own firewall solution. This sections shows you how to set up the firewall rules if you want to enable **firewalld**.

#### Important:

Calico requires the **firewalld** service to be disabled. If you are installing Calico as the Kubernetes CNI for pods, you do not need to configure the networking ports as shown in this section. See <u>Container Orchestration</u> for information on disabling **firewalld** and how to install Calico.

If you want install with **firewalld** enabled, the Platform CLI notifies you of any rules that you may need to add during the deployment of the Kubernetes module. The Platform CLI also provides the commands to run to modify your firewall configuration to meet the requirements.

Make sure that all required ports are open. The ports required for a Kubernetes deployment are:

- 2379/tcp: Kubernetes etcd server client API (on control plane nodes in highly available clusters)
- 2380/tcp: Kubernetes etcd server client API (on control plane nodes in highly available clusters)
- 6443/tcp: Kubernetes API server (control plane nodes)
- 8090/tcp: Platform Agent (control plane and worker nodes)
- 8091/tcp: Platform API Server (operator node)
- 8472/udp: Flannel overlay network, VxLAN backend (control plane and worker nodes)
- 10250/tcp: Kubernetes kubelet API server (control plane and worker nodes)
- 10251/tcp: Kubernetes <a href="https://kuber.scheduler">kube-scheduler</a> (on control plane nodes in highly available clusters)
- 10252/tcp: Kubernetes kube-controller-manager (on control plane nodes in highly available clusters)
- 10255/tcp: Kubernetes kubelet API server for read-only access with no authentication (control plane and worker nodes)

The commands to open the ports and to set up the firewall rules are provided below.

### Non-HA Cluster Firewall Rules

For a cluster with a single control plane node, the following ports are required to be open in the firewall.

#### **Operator Node**

On the operator node, run:

sudo firewall-cmd --add-port=8091/tcp --permanent

Restart the firewall for these rules to take effect:

```
sudo systemctl restart firewalld.service
```

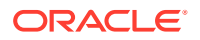

#### **Worker Nodes**

On the Kubernetes worker nodes run:

```
sudo firewall-cmd --zone=trusted --add-interface=cni0 --permanent
sudo firewall-cmd --add-port=8090/tcp --permanent
sudo firewall-cmd --add-port=10250/tcp --permanent
sudo firewall-cmd --add-port=10255/tcp --permanent
sudo firewall-cmd --add-port=8472/udp --permanent
```

Restart the firewall for these rules to take effect:

sudo systemctl restart firewalld.service

#### **Control Plane Nodes**

On the Kubernetes control plane nodes run:

```
sudo firewall-cmd --zone=trusted --add-interface=cni0 --permanent
sudo firewall-cmd --add-port=8090/tcp --permanent
sudo firewall-cmd --add-port=10250/tcp --permanent
sudo firewall-cmd --add-port=10255/tcp --permanent
sudo firewall-cmd --add-port=8472/udp --permanent
sudo firewall-cmd --add-port=6443/tcp --permanent
```

Restart the firewall for these rules to take effect:

```
sudo systemctl restart firewalld.service
```

### Highly Available Cluster Firewall Rules

For a highly available cluster, open all the firewall ports as described in Non-HA Cluster Firewall Rules, along with the following **additional** ports on the control plane nodes.

On the Kubernetes control plane nodes run:

```
sudo firewall-cmd --add-port=10251/tcp --permanent
sudo firewall-cmd --add-port=10252/tcp --permanent
sudo firewall-cmd --add-port=2379/tcp --permanent
sudo firewall-cmd --add-port=2380/tcp --permanent
```

Restart the firewall for these rules to take effect:

sudo systemctl restart firewalld.service

### Setting up Other Network Options

This section contains information on other network related configuration that affects an Oracle Cloud Native Environment deployment. You may not need to make changes from this section, but they are provided to help you understand any issues you may encounter related to network configuration.

#### Internet Access

The Platform CLI checks it is able to access the container registry, and possibly other Internet resources, to be able to pull any required container images. Unless you intend to set up a local registry mirror for container images, the systems where you intend to install Oracle

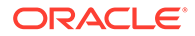

Cloud Native Environment must either have direct internet access, or must be configured to use a proxy.

#### Flannel Network

The Platform CLI configures a flannel network as the network fabric used for communications between Kubernetes pods. This overlay network uses VxLANs to facilitate network connectivity. For more information on flannel, see the upstream documentation at:

https://github.com/flannel-io/flannel

By default, the Platform CLI creates a network in the 10.244.0.0/16 range to host this network. The Platform CLI provides an option to set the network range to an alternate range, if required, during installation. Systems in an Oracle Cloud Native Environment deployment must not have any network devices configured for this reserved IP range.

#### br netfilter Module

The Platform CLI checks whether the br\_netfilter module is loaded and exits if it is not available. This module is required to enable transparent masquerading and to facilitate Virtual Extensible LAN (VxLAN) traffic for communication between Kubernetes pods across the cluster. If you need to check whether it is loaded, run:

sudo lsmod|grep br\_netfilter
br\_netfilter 24576 0
bridge 155648 2 br netfilter,ebtable broute

If you see the output similar to shown, the br\_netfilter module is loaded. Kernel modules are usually loaded as they are needed, and it is unlikely that you need to load this module manually. If necessary, you can load the module manually and add it as a permanent module by running:

```
sudo modprobe br_netfilter
sudo sh -c 'echo "br netfilter" > /etc/modules-load.d/br netfilter.conf'
```

#### Bridge Tunable Parameters

Kubernetes requires that packets traversing a network bridge are processed for filtering and for port forwarding. To achieve this, tunable parameters in the kernel bridge module are automatically set when the kubeadm package is installed and a sysctl file is created at /etc/sysctl.d/k8s.conf that contains the following lines:

```
net.bridge.bridge-nf-call-ip6tables = 1
net.bridge.bridge-nf-call-iptables = 1
net.ipv4.ip_forward = 1
```

If you modify this file, or create anything similar yourself, run the following command to load the bridge tunable parameters:

```
sudo /sbin/sysctl -p /etc/sysctl.d/k8s.conf
```

### Network Address Translation

Network Address Translation (NAT) is sometimes required when one or more Kubernetes worker nodes in a cluster are behind a NAT gateway. For example, you might want to have a control plane node in a secure company network while having

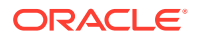

other worker nodes in a publicly accessible demilitarized zone which is less secure. The control plane node would access the worker nodes through the worker node's NAT gateway. Or you may have a worker node in a legacy network that you want to use in your cluster that is primarily on a newer network. The NAT gateway, in these cases, translates requests for an IP address accessible to the Kubernetes cluster into the IP address on the subnet behind the NAT gateway.

#### Note:

Only worker nodes can be behind a NAT. Control plane nodes cannot be behind a NAT.

Regardless of what switches or network equipment you use to set up your NAT gateway, you must configure the following for a node behind a NAT gateway:

- The node's interface behind the NAT gateway must have an public IP address using the /32 subnet mask that is reachable by the Kubernetes cluster. The /32 subnet restricts the subnet to one IP address, so that all traffic from the Kubernetes cluster flows through this public IP address.
- The node's interface must also include a private IP address behind the NAT gateway that your switch uses NAT tables to match the public IP address to.

For example, you can use the following command to add the reachable IP address on the ens5 interface:

sudo ip addr add 192.168.64.6/32 dev ens5

You can then use the following command to add the private IP address on the same interface:

sudo ip addr add 192.168.192.2/18 dev ens5

## Setting FIPS Mode

You can optionally configure Oracle Cloud Native Environment operator, control plane, and worker hosts to run in Federal Information Processing Standards (FIPS) mode as described in Oracle<sup>®</sup> Linux 8: Enhancing System Security. Oracle Cloud Native Environment uses the cryptographic binaries of OpenSSL from Oracle Linux 8 when the host runs in FIPS mode.

#### Note:

You cannot use Oracle Cloud Native Environment on Oracle Linux 7 hosts running in FIPS mode.

## Setting Up SSH Key-based Authentication

Set up SSH key-based authentication for the user that is to run the Platform CLI (olcnectl) installation commands to enable login from the operator node to the following nodes:

Each Kubernetes node.

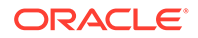

• The Platform API Server node

For more information about setting up SSH key-based Authentication see "Set up SSH Key-based Authentication" in Quick Installation. More information can also be found in Oracle® Linux: Connecting to Remote Systems With OpenSSH.

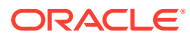

# 3 Installing Oracle Cloud Native Environment

This chapter discusses how to prepare the nodes to be used in an Oracle Cloud Native Environment deployment. When the nodes are prepared, they must be installed with the Oracle Cloud Native Environment software packages. When the nodes are set up with the software, you can use the Platform CLI to perform a deployment of a Kubernetes cluster and optionally install other modules.

This chapter shows you how to perform the steps to set up the hosts and install the Oracle Cloud Native Environment software, ready to perform a deployment of modules. When you have set up the nodes, deploy the Kubernetes module to install a Kubernetes cluster using the steps in Container Orchestration.

## Installation Overview

The high level overview of setting up Oracle Cloud Native Environment is described in this section.

To install Oracle Cloud Native Environment:

- 1. **Prepare the operator node**: An *operator* node is a host that is used to perform and manage the deployment of environments. The operator node must be set up with the Platform API Server, and the Platform CLI (olcnectl).
- 2. **Prepare the Kubernetes nodes**: The Kubernetes control plane and worker nodes must to be set up with the Platform Agent.
- 3. Set up a load balancer: If you are deploying a highly available Kubernetes cluster, set up a load balancer. You can set up your own load balancer, or use the container-based load balancer deployed by the Platform CLI.
- 4. Set up X.509 Certificates: X.509 Certificates are used to provide secure communication between the Kubernetes nodes. You must set up the certificates before you create an environment and perform a deployment.
- 5. Start the services: Start the Platform API Server and Platform Agent services on nodes using the X.509 Certificates.
- 6. **Create an environment**: Create an environment into which you can install the Kubernetes module and any other optional modules.
- 7. Deploy modules: Deploy the Kubernetes module and any other optional modules.

## Setting up the Nodes

This section discusses setting up nodes to use in an Oracle Cloud Native Environment. The nodes are used to form a Kubernetes cluster.

An *operator* node should be used to perform the deployment of the Kubernetes cluster using the Platform CLI and the Platform API Server. An operator node may be a node in the Kubernetes cluster, or a separate host. In examples in this book, the operator node is a separate host, and not part of the Kubernetes cluster.

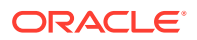

On each Kubernetes node (both control plane and worker nodes) the Platform Agent must be installed. Before you set up the Kubernetes nodes, you must prepare them. For information on preparing the nodes, see Prerequisites.

During the installation of the required packages on, an olcne user is created. This user is used to start the Platform API Server or Platform Agent services and has the minimum operating system privileges to perform that task. The olcne user should not be used for any other purpose.

### Setting up the Operator Node

This section discusses setting up the operator node. The *operator* node is a host that is used to perform and manage the deployment of environments, including deploying the Kubernetes cluster.

To set up the operator node:

1. On the operator node, install the Platform CLI, Platform API Server, and utilities.

On Oracle Linux 8 enter:

sudo dnf install olcnectl olcne-api-server olcne-utils

#### On Oracle Linux 7 enter:

sudo yum install olcnectl olcne-api-server olcne-utils

2. Enable the olcne-api-server service, but do *not* start it. The olcne-api-server service is started when you configure the X.509 Certificates.

sudo systemctl enable olcne-api-server.service

For information on configuration options for the Platform API Server, see Configuring the Platform API Server.

### Setting up Kubernetes Nodes

This section discusses setting up the nodes to use in a Kubernetes cluster. Perform these steps on both Kubernetes control plane and worker nodes.

To set up the Kubernetes nodes:

1. On each node to be added to the Kubernetes cluster, install the Platform Agent package and utilities.

On Oracle Linux 8 enter:

sudo dnf install olcne-agent olcne-utils

On Oracle Linux 7 enter:

sudo yum install olcne-agent olcne-utils

2. Enable the olcne-agent service, but do *not* start it. The olcne-agent service is started when you configure the X.509 Certificates.

sudo systemctl enable olcne-agent.service

For information on configuration options for the Platform Agent, see Configuring the Platform Agent.

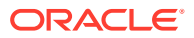

3. If you use a proxy server, configure it with CRI-O. On each Kubernetes node, create a CRI-O systemd configuration directory:

sudo mkdir /etc/systemd/system/crio.service.d

Create a file named proxy.conf in the directory, and add the proxy server information. For example:

[Service] Environment="HTTP\_PROXY=http://proxy.example.com:3128" Environment="HTTPS\_PROXY=https://proxy.example.com:3128" Environment="NO\_PROXY=mydomain.example.com"

If you are also installing Calico (as a module or as the Kubernetes Container Network Interface), or the Multus module, add the Kubernetes service IP (the default is 10.96.0.1) to the NO PROXY variable:

Environment="NO PROXY=mydomain.example.com, 10.96.0.1"

4. If the docker service is running, stop and disable it.

sudo systemctl disable -- now docker.service

5. If the containerd service is running, stop and disable it.

sudo systemctl disable -- now containerd.service

## Setting up a Load Balancer for Highly Available Clusters

A highly available (HA) cluster needs a load balancer to provide high availability of control plane nodes. A load balancer communicates with the Kubernetes API Server on the control plane nodes.

The methods of setting up a load balancer to create an HA cluster are:

- Using your own external load balancer instance
- Using a load balancer provided by your cloud infrastructure, for example an Oracle Cloud Infrastructure load balancer
- Using the internal load balancer that can be deployed by the Platform CLI on the control plane nodes

### Setting up an External Load Balancer

If you want to use your own external load balancer implementation, it should be set up and ready to use before you perform an HA cluster deployment. The load balancer hostname and port is entered as an option when you create the Kubernetes module. The load balancer should be set up with the following configuration:

- The listener listening on TCP port 6443.
- The distribution set to round robin.
- The target set to TCP port 6443 on the control plane nodes.
- The health check set to TCP.

For more information on setting up an external load balancer, see Oracle<sup>®</sup> Linux 8: Setting Up Load Balancing, or Oracle<sup>®</sup> Linux 7: Administrator's Guide.

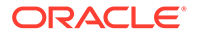

## Setting up a Load Balancer on Oracle Cloud Infrastructure

To set up a load balancer on Oracle Cloud Infrastructure:

- **1.** Log into the Oracle Cloud Infrastructure User Interface.
- 2. Create a load balancer.
- 3. Add a backend set to the load balancer using weighted round robin. Set the health check to be TCP port 6443.
- 4. Add the control plane nodes to the backend set. Set the port for the control plane nodes to port 6443.
- 5. Create a listener for the backend set using TCP port 6443.

For more information on setting up a load balancer in Oracle Cloud Infrastructure, see the Oracle Cloud Infrastructure documentation.

### Setting up the Internal Load Balancer

#### Note:

Using the internal load balancer is **NOT** recommended for production deployments.

Instead, use a correctly configured load-balancer that is outside of the Kubernetes cluster, for example your own external load balancer, or a load balancer provided by your cloud infrastructure, such as an Oracle Cloud Infrastructure load balancer.

If you want to use the internal load balancer that can be deployed by the Platform CLI, you need to perform the following steps to prepare the control plane nodes.

To prepare control plane nodes for the load balancer deployed by the Platform CLI:

- 1. Set up the control plane nodes as described in Setting up Kubernetes Nodes.
- 2. Use the --virtual-ip option when creating the Kubernetes module to nominate a virtual IP address that can be used for the primary control plane node. This IP address should not be in use on any node and is assigned dynamically to the control plane node assigned as the primary controller by the load balancer. If the primary node fails, the load balancer reassigns the virtual IP address to another control plane node, and that, in turn, becomes the primary node.

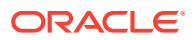

🚫 Tip:

If you are deploying to Oracle Cloud Infrastructure virtual instances, you can assign a secondary private IP address to the VNIC on a control plane node to create a virtual IP address. Make sure you list this control plane node first when creating the Kubernetes module. For more information on secondary private IP addresses, see the Oracle Cloud Infrastructure documentation.

3. On each control plane node, open port 6444. When you use a virtual IP address, the Kubernetes API server port is changed from the default of 6443 to 6444. The load balancer listens on port 6443 and receives the requests and passes them to the Kubernetes API server.

```
sudo firewall-cmd --add-port=6444/tcp
sudo firewall-cmd --add-port=6444/tcp --permanent
```

 On each control plane node, enable the Virtual Router Redundancy Protocol (VRRP) protocol:

```
sudo firewall-cmd --add-protocol=vrrp
sudo firewall-cmd --add-protocol=vrrp --permanent
```

## Setting up X.509 Certificates for Kubernetes Nodes

Communication between the Kubernetes nodes is secured using X.509 certificates.

Before you deploy Kubernetes, you need to configure the X.509 certificates used to manage the communication between the nodes. There are a number of ways to manage and deploy the certificates. You can use:

- **Vault**: The certificates are managed using the HashiCorp Vault secrets manager. Certificates are created *during* the deployment of the Kubernetes module. You need to create a token authentication method for Oracle Cloud Native Environment.
- **CA Certificates**: Use your own certificates, signed by a trusted Certificate Authority (CA), and copied to each Kubernetes node *before* the deployment of the Kubernetes module. These certificates are unmanaged and must be renewed and updated manually.
- **Private CA Certificates**: Using generated certificates, signed by a private CA you set up, and copied to each Kubernetes node *before* the deployment of the Kubernetes module. These certificates are unmanaged and must be renewed and updated manually. A script is provided to help you set this up.

A software-based secrets manager is recommended to manage these certificates. The HashiCorp Vault secrets manager can be used to generate, assign and manage the certificates. Oracle recommends you implement your own instance of Vault, setting up the appropriate security for your environment.

For more information on installing and setting up Vault, see the HashiCorp documentation at:

https://developer.hashicorp.com/vault/tutorials

If you do not want to use Vault, you can use your own certificates, signed by a trusted CA, and copied to each node. A script is provided to generate a private CA which allows you to generate certificates for each node. This script also gives you the commands needed to copy the certificates to the nodes.

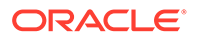

### Setting up Vault Authentication

To configure Vault for use with Oracle Cloud Native Environment, set up a Vault token with the following properties:

- A PKI secret engine with a CA certificate or intermediate, located at olcne\_pki\_intermediary.
- A role under that PKI, named olcne, configured to not require a common name, and allow any name.
- A token authentication method and policy that attaches to the olcne role and can request certificates.

For information on setting up the Vault PKI secrets engine to generate dynamic X.509 certificates, see:

https://developer.hashicorp.com/vault/docs/secrets/pki

For information on creating Vault tokens, see:

https://developer.hashicorp.com/vault/docs/commands/token/create

### Setting up CA Certificates

This section shows you how to use your own certificates, signed by a trusted CA, without using a secrets manager such as Vault. To use your own certificates, copy them to all Kubernetes nodes, and to the Platform API Server node.

To make sure the Platform Agent on each Kubernetes node, and the Platform API Server have access to certificates, make sure you copy them into the /etc/olcne/ certificates/ directory on each node. The path to the certificates is used when setting up the Platform Agent and Platform API Server, and when creating an environment.

The examples in this book use the /etc/olcne/certificates/ directory for certificates. For example:

- CA Certificate: /etc/olcne/certificates/ca.cert
- Node Key: /etc/olcne/certificates/node.key
- Node Certificate: /etc/olcne/certificates/node.cert

### Setting up Private CA Certificates

This section shows you how to create a private CA, and use that to generate signed certificates for the nodes. This section also contains information on copying the certificates to the nodes. Additionally this section contains information on generating additional certificates for nodes that you want to scale into a Kubernetes cluster.

### Creating and Copying Certificates

This section shows you how to create a private CA, and use that to generate signed certificates for the nodes.

To generate certificates using a private CA:

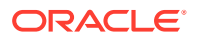

1. Use the /etc/olcne/gen-certs-helper.sh script to generate a private CA and certificates for the nodes.

The gen-certs-helper.sh script saves the certificate files to the directory from which you run the script. The gen-certs-helper.sh script also creates a script you can use to copy the certificates to each Kubernetes node (olcne-tranfer-certs.sh). If you run the gen-certs-helper.sh script from the /etc/olcne directory, it uses the directory /etc/olcne/configs/certificates/ to save generated files.

#### Note:

You can optionally use the --cert-dir option to specify the location to save the certificates and transfer script. If you use the --cert-dir option, make sure you change the path in this section to the path you specify.

Provide the nodes for which you want to create certificates using the --nodes option. You should create a certificate for each node that runs the Platform API Server or Platform Agent. That is, for the operator node, and each Kubernetes node. If you are deploying a highly available Kubernetes cluster using a virtual IP address, you do not need to create a certificate for a virtual IP address.

Provide the private CA information using the --cert-request\* options (some, but not all, of these options are shown in the example). You can get a list of all command options using the gen-certs-helper.sh --help command.

#### For example:

```
cd /etc/olcne
sudo ./gen-certs-helper.sh \
--cert-request-organization-unit "My Company Unit" \
--cert-request-organization "My Company" \
--cert-request-locality "My Town" \
--cert-request-state "My State" \
--cert-request-country US \
--cert-request-common-name cloud.example.com \
--nodes
operator.example.com, control1.example.com, worker1.example.com, worker2.example.com, \
worker3.example.com
```

The certificates and keys for each node are generated and saved to the directory:

/etc/olcne/configs/certificates/tmp-olcne/node/

Where *node* is the name of the node for which the certificate was generated.

The private CA certificate and key files are saved to the directory:

/etc/olcne/configs/certificates/production/

 Copy the certificate generated for a node from the /etc/olcne/configs/certificates/ tmp-olcne/node/ directory to that node.

The examples in this book use the /etc/olcne/certificates/ directory as the location for certificates on nodes. This is the recommended location for the certificates on nodes. The path to the certificates is used when setting up the Platform Agent or Platform API Server on each node, and when creating an environment.

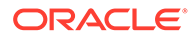

A script is created to help you copy the certificates to the nodes, /etc/olcne/ configs/certificates/olcne-tranfer-certs.sh. You can use this script and modify it to suit your needs, or transfer the certificates to the nodes using some other method.

#### Important:

Ensure the USER variable in the olcne-tranfer-certs.sh script is set to the user set up with SSH key-based authentication to the nodes. See Setting Up SSH Key-based Authentication

Run the script to copy the certificates to the nodes:

bash -ex /etc/olcne/configs/certificates/olcne-tranfer-certs.sh

This script copies the certificates for each node to the following directory on nodes:

/etc/olcne/configs/certificates/production/

#### Important:

If you use the <code>olcne-tranfer-certs.sh</code> script to copy the certificate files, they are copied to a different directory than is used in examples in this documentation.

Make sure you use this path (/etc/olcne/configs/certificates/ production/) when starting the Platform API Server and Platform Agent services, and when creating an environment. This path differs from the standard path of /etc/olcne/certificates/ which is used in examples in this documentation.

3. Make sure the olcne user on each node that runs the Platform API Server or Platform Agent is able to read the directory in which you copy the certificates. If you used the default path for certificates of /etc/olcne/certificates/, the olcne user has read access.

If you used a different path, check the olcne user can read the certificate path. On the operator node, and each Kubernetes node, run:

sudo -u olcne ls /etc/olcne/configs/certificates/production/

ca.cert node.cert node.key

You should see a list of the certificates and key for the node.

### Creating Additional Certificates

This section contains information about generating certificates for any additional nodes that you want to add to a Kubernetes cluster. This section shows you how to generate additional certificates using the /etc/olcne/gen-certs-helper.sh script on the operator node.

To generate additional certificates using a private CA:

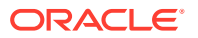

1. On the operator node, generate new certificates for the nodes using the /etc/olcne/ gen-certs-helper.sh script. For example:

```
cd /etc/olcne
sudo ./gen-certs-helper.sh \
--cert-request-organization-unit "My Company Unit" \
--cert-request-organization "My Company" \
--cert-request-locality "My Town" \
--cert-request-state "My State" \
--cert-request-country US \
--cert-request-common-name cloud.example.com \
--nodes control4.example.com, control5.example.com \
--byo-ca-cert /etc/olcne/configs/certificates/production/ca.cert \
--byo-ca-key /etc/olcne/configs/certificates/production/ca.key
```

The private key to generate the new certificates is specified with the --byo-ca-key option and the CA certificate with the --byo-ca-cert option. In this example, the private CA certificate and key files are located in the directory:

/etc/olcne/configs/certificates/production/

The location may be different if you used the --cert-dir option of the gen-certshelper.sh script when creating the original certificates.

2. When you have generated the new certificates, copy them to the nodes. A script is created to help you copy the certificates to the nodes, olcne-tranfer-certs.sh. You can use this script and modify it to suit your needs, or transfer the certificates to the nodes using some other method.

Run the script to copy the certificates to the nodes:

bash -ex /etc/olcne/configs/certificates/olcne-tranfer-certs.sh

# Setting up X.509 Certificates for the externalIPs Kubernetes Service

When you deploy Kubernetes, a service is deployed to the cluster that controls access to externalIPs in Kubernetes services. The service is named externalip-validation-webhook-service and runs in the externalip-validation-system namespace. This Kubernetes service requires X.509 certificates be set up prior to deploying Kubernetes. You can use Vault to generate the certificates, or use your own certificates for this purpose. You can also generate certificates using the gen-certs-helper.sh script. The certificates must be available on the operator node.

The examples in this book use the /etc/olcne/certificates/restrict\_external\_ip/ directory for these certificates.

### Setting up Vault Certificates

You can use Vault to generate a certificates for the externalIPs Kubernetes service. The Vault instance must be configured in the same way as described in Setting up Vault Authentication.

You need to generate certificates for two nodes, named:

externalip-validation-webhook-service.externalip-validation-system.svc

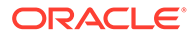

externalip-validation-webhook-service.externalip-validationsystem.svc.cluster.local

The certificate information should be generated in PEM format.

#### For example:

```
vault write olcne_pki_intermediary/issue/olcne \
    alt_names=externalip-validation-webhook-service.externalip-validation-
system.svc,\
externalip-validation-webhook-service.externalip-validation-
system.svc.cluster.local \
    format=pem bundle
```

The output is displayed. Look for the section that starts with certificate. This section contains the certificates for the node names (set with the alt\_names option). Save the output in this section to a file named node.cert. The file should look something like:

```
-----BEGIN RSA PRIVATE KEY-----

MIIEpQIBAAKCAQEAymg8uHy+mpwlelCyC4WrnfLwUmJ5vZmSos85QnIlZvyycUPK

...

X3c8LNaJDfQx1wKfTc/c0czBhHYxgwfau0G6wjqScZesPi2xY0xyslE=

----END RSA PRIVATE KEY-----

----BEGIN CERTIFICATE-----

MIID2TCCAsGgAwIBAgIUZ/M/D7bAjhyGx7DivsjBb9oeLhAwDQYJKoZIhvcNAQEL

...

9bRwnen+JrxUn4GV59GtsTiqzY6R2OKPm+zLl8E=

-----END CERTIFICATE-----

MIIDDDCCAoSgAwIBAgIUMapl4aWnBXE/02qTW0zOZ9aQVGgwDQYJKoZIhvcNAQEL

...

kV8w2xVXXAehp7cg0BakVA==

-----END CERTIFICATE-----
```

Look for the section that starts with issuing\_ca. This section contains the CA certificate. Save the output in this section to a file named ca.cert. The file should look something like:

```
----BEGIN CERTIFICATE-----
MIIDnDCCAoSgAwIBAgIUMapl4aWnBXE/02qTW0zOZ9aQVGgwDQYJKoZIhvcNAQEL
...
kV8w2xVXXAehp7cg0BakVA==
-----END CERTIFICATE-----
```

Look for the section that starts with private\_key. This section contains the private key for the node certificates. Save the output in this section to a file named node.key. The file should look something like:

```
----BEGIN RSA PRIVATE KEY-----
MIIEpQIBAAKCAQEAymg8uHy+mpwlelCyC4WrnfLwUmJ5vZmSos85QnIlZvyycUPK
...
X3c8LNaJDfQx1wKfTc/c0czBhHYxgwfau0G6wjqScZesPi2xY0xyslE=
-----END RSA PRIVATE KEY-----
```

Copy the three files (node.cert, ca.cert and node.key) to the operator node and set the ownership of the files as described in Setting up CA Certificates.

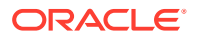

### Setting up CA Certificates

If you are using your own certificates, you should copy them to a directory under /etc/olcne/ certificates/ on the operator node. For example:

- CA Certificate: /etc/olcne/certificates/restrict\_external\_ip/ca.cert
- Node Key: /etc/olcne/certificates/restrict\_external\_ip/node.key
- Node Certificate: /etc/olcne/certificates/restrict\_external\_ip/node.cert

You should copy these certificates to a different location on the operator node than the certificates and keys used for the Kubernetes nodes as set up in Setting up X.509 Certificates for Kubernetes Nodes. This makes sure you do not overwrite those certificates and keys. You need to generate certificates for two nodes, named:

externalip-validation-webhook-service.externalip-validation-system.svc

```
externalip-validation-webhook-service.externalip-validation-
system.svc.cluster.local
```

The certificates for these two nodes should be saved as a single file as node.cert.

Make sure the permissions of the directory where the certificates are located can be read by the user on the operator node that you intend to use to run the olcnectl commands to install Kubernetes. In this example the ope user is to be used on the operator node, so ownership of the directory is set to the ope user:

sudo chown -R opc:opc /etc/olcne/certificates/restrict\_external\_ip/

### Setting up Private CA Certificates

You can use the gen-certs-helper.sh script to generate the certificates. Run the script on the operator node and enter the options required for your environment.

The --cert-dir option sets the location where the certificates are to be saved.

The --nodes option must be set to the name of the Kubernetes service, as shown:

```
--nodes externalip-validation-webhook-service.externalip-validation-
system.svc,externalip-validation-webhook-service.externalip-validation-
system.svc.cluster.local
```

Use the --one-cert option to save the certificates for the two service names to a single file.

```
cd /etc/olcne
sudo ./gen-certs-helper.sh \
--cert-dir /etc/olcne/certificates/restrict_external_ip/ \
--cert-request-organization-unit "My Company Unit" \
--cert-request-organization "My Company" \
--cert-request-locality "My Town" \
--cert-request-state "My State" \
--cert-request-country US \
--cert-request-common-name cloud.example.com \
--nodes externalip-validation-webhook-service.externalip-validation-system.svc,\
externalip-validation-webhook-service.externalip-validation-system.svc.luster.local \
--one-cert
```

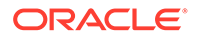

You can use the same CA certificate and private key you used to generate the Kubernetes node certificates by using the --byo-ca-cert and --byo-ca-key options. For example, if you used the gen-certs-helper.sh script to generate the node certificates, add the following lines to the command:

```
--byo-ca-cert /etc/olcne/configs/certificates/production/ca.cert \
--byo-ca-key /etc/olcne/configs/certificates/production/ca.key
```

In this example, the certificates are created and located in the directory:

/etc/olcne/certificates/restrict external ip/production

Make sure the permissions of the output directory where the certificates are located can be read by the user on the operator node that you intend to use use to run the <code>olcnectl</code> commands to install Kubernetes. In this example the <code>opc</code> user is to be used on the operator node, so ownership of the directory is set to the <code>opc</code> user. For example:

```
sudo chown -R opc:opc /path/
```

If you used the gen-certs-helper.sh script as shown in this section, run:

sudo chown -R opc:opc /etc/olcne/certificates/restrict\_external\_ip/production

# Starting the Platform API Server and Platform Agent Services

This section discusses using certificates to set up secure communication between the Platform API Server and the Platform Agent on nodes in the cluster. You can set up secure communication using certificates managed by Vault, or using your own certificates copied to each node. You must configure the Platform API Server and the Platform Agent to use the certificates when you start the services.

For information on setting up the certificates with Vault, see Setting up X.509 Certificates for Kubernetes Nodes.

For information on creating a private CA to sign certificates that can be used during testing, see Setting up Private CA Certificates.

### Starting the Services Using Vault

This section shows you how to set up the Platform API Server and Platform Agent services to use certificates managed by Vault.

To set up and start the services using Vault:

 On the operator node, use the /etc/olcne/bootstrap-olcne.sh script to configure the Platform API Server to retrieve and use a Vault certificate. Use the bootstrap-olcne.sh --help command for a list of options for this script. For example:

```
sudo /etc/olcne/bootstrap-olcne.sh \
--secret-manager-type vault \
--vault-token s.3QKNuRoTqLbjXaGBOmO6Psjh \
--vault-address https://192.0.2.20:8200 \
--force-download-certs \
--olcne-component api-server
```

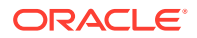

The certificates are generated and downloaded from Vault.

By default, the certificates are saved to the /etc/olcne/certificates/ directory. You can alternatively specify a path for the certificates, for example, by including the following options in the bootstrap-olcne.sh command:

```
--olcne-ca-path /path/ca.cert \
--olcne-node-cert-path /path/node.cert \
--olcne-node-key-path /path/node.key \
```

The Platform API Server is configured to use the certificates, and started. You can confirm the service is running using:

systemctl status olcne-api-server.service

2. On each Kubernetes node, use the /etc/olcne/bootstrap-olcne.sh script to configure the Platform Agent to retrieve and use a certificate. For example:

```
sudo /etc/olcne/bootstrap-olcne.sh \
--secret-manager-type vault \
--vault-token s.3QKNuRoTqLbjXaGBOmO6Psjh \
--vault-address https://192.0.2.20:8200 \
--force-download-certs \
--olcne-component agent
```

The certificates are generated and downloaded from Vault.

By default, the certificates are saved to the /etc/olcne/certificates/ directory. You can alternatively specify a path for the certificates, for example, by including the following options in the bootstrap-olcne.sh command:

```
--olcne-ca-path /path/ca.cert \
--olcne-node-cert-path /path/node.cert \
--olcne-node-key-path /path/node.key \
```

The Platform Agent is configured to use the certificates, and started. You can confirm the service is running using:

systemctl status olcne-agent.service

### Starting the Services Using Certificates

This section shows you how to set up the Platform API Server and Platform Agent services to use your own certificates, which have been copied to each node. This example assumes the certificates are available on all nodes in the /etc/olcne/certificates/ directory.

To set up and start the services using certificates:

1. On the operator node, use the /etc/olcne/bootstrap-olcne.sh script to configure the Platform API Server to use the certificates. Use the bootstrap-olcne.sh --help command for a list of options for this script. For example:

```
sudo /etc/olcne/bootstrap-olcne.sh \
--secret-manager-type file \
--olcne-component api-server
```

If your certificates are in a directory other than /etc/olcne/certificates/, add the location of the certificates using the following options, for example:

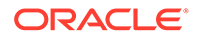

```
--olcne-node-cert-path /etc/olcne/configs/certificates/production/node.cert \
--olcne-ca-path /etc/olcne/configs/certificates/production/ca.cert \
--olcne-node-key-path /etc/olcne/configs/certificates/production/node.key \
```

The Platform API Server is configured to use the certificates, and started. You can confirm the service is running using:

```
systemctl status olcne-api-server.service
```

2. On each Kubernetes node, use the /etc/olcne/bootstrap-olcne.sh script to configure the Platform Agent to use the certificates. For example:

```
sudo /etc/olcne/bootstrap-olcne.sh \
--secret-manager-type file \
--olcne-component agent
```

If your certificates are in a directory other than /etc/olcne/certificates/, add the location of the certificates using the following options, for example:

```
--olcne-node-cert-path /etc/olcne/configs/certificates/production/node.cert \
--olcne-ca-path /etc/olcne/configs/certificates/production/ca.cert \
--olcne-node-key-path /etc/olcne/configs/certificates/production/node.key \
```

The Platform Agent is configured to use the certificates, and started. You can confirm the service is running using:

systemctl status olcne-agent.service

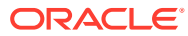

# 4 Creating an Environment

The first step to creating a Kubernetes cluster is to create an environment. You can create multiple environments, with each environment potentially containing multiple modules. Naming each environment and module makes it easier to manage the deployed components of Oracle Cloud Native Environment.

#### Note:

You should not use the same node in more than one environment.

Use the olcnectl environment create command on the **operator** node to create an environment. For more information on the syntax for the olcnectl environment create command, see Platform Command-Line Interface.

#### **Tip**:

You can also use a configuration file to create an environment. The configuration file is a YAML file that contains the information about the environments and modules you want to deploy. Using a configuration file reduces the information you need to provide with olcnectl commands. For information on creating and using a configuration file, see Platform Command-Line Interface.

This section shows you how to create an environment using Vault, and using your own certificates copied to the file system on each node. For information on setting up X.509 certificates, see Setting up X.509 Certificates for Kubernetes Nodes.

## Creating an Environment using Certificates Managed by Vault

This section shows you how to create an environment using Vault to provide and manage the certificates.

On the **operator** node, use the olcnectl environment create command to create an environment. For example, to create an environment named myenvironment using certificates generated from a Vault instance located at https://192.0.2.20:8200:

```
olcnectl environment create \
--api-server 127.0.0.1:8091 \
--environment-name myenvironment \
--secret-manager-type vault \
--vault-token s.3QKNuRoTqLbjXaGBOmO6Psjh \
--vault-address https://192.0.2.20:8200 \
--update-config
```

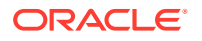

The --api-server option sets the location of the Platform API Server service. In this example, the Platform API Server is running on the operator node (the localhost) and listening on port 8091.

The --environment-name option sets the name of the environment, which in this example is myenvironment.

The --secret-manager-type option sets the certificate manager to Vault.

Replace -- vault-token with the token to access Vault.

Replace -- vault-address with the location of your Vault instance.

By default, the certificate generated by Vault is saved to <code>\$HOME/.olcne/certificates/environment\_name/</code>. If you want to specify a different location to save the certificate, use the --olcne-node-cert-path, --olcne-ca-path, and --olcne-node-key-path options. For example, add the following options to the <code>olcnectl environment create command</code>:

```
--olcne-node-cert-path /path/node.cert \
--olcne-ca-path /path/ca.cert \
--olcne-node-key-path /path/node.key
```

The --update-config option writes information about the environment to a local configuration file at \$HOME/.olcne/olcne.conf, and this configuration is used for future calls to the Platform API Server. If you use this option, you do not need to specify the Platform API Server (using the --api-server option) in future olcnectl commands. For more information on setting the Platform API Server see Platform Command-Line Interface.

## Creating an Environment using Certificates

This section shows you how to create an environment using your own certificates, copied to each node. This example assumes the certificates are available on all nodes in the /etc/olcne/certificates/ directory.

On the operator node, create the environment using the olcnectl environment create command. For example:

```
olcnectl environment create \
--api-server 127.0.0.1:8091 \
--environment-name myenvironment \
--secret-manager-type file \
--olcne-node-cert-path /etc/olcne/certificates/node.cert \
--olcne-node-key-path /etc/olcne/certificates/node.key \
--update-config
```

The --api-server option sets the location of the Platform API Server service. In this example, the Platform API Server is running on the operator node (the localhost) and listening on port 8091.

The --environment-name option sets the name of the environment, which in this example is myenvironment.

The --secret-manager-type option sets the certificate manager to use file-based certificates.

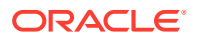

The --olcne-node-cert-path, --olcne-ca-path, and --olcne-ca-path options set the location of the certificate files. You can optionally set the location for the certificate files using environment variables; olcnectl uses these if they are set. The following environment variables map to the olcnectl environment create command options:

| Table 4-1 | Certificate | Options |
|-----------|-------------|---------|
|-----------|-------------|---------|

| Command Option       | Environment Variable | Purpose                                               |
|----------------------|----------------------|-------------------------------------------------------|
| olcne-node-cert-path | \$OLCNE_SM_CERT_PATH | The path to the node certificate.                     |
| olcne-ca-path        | \$OLCNE_SM_CA_PATH   | The path to the Certificate<br>Authority certificate. |
| olcne-node-key-path  | \$OLCNE_SM_KEY_PATH  | The path to the key for the node's certificate.       |

For example, to set the certificate information using environment variables for the same environment, you could use:

```
export OLCNE_SM_CA_PATH=/etc/olcne/certificates/ca.cert
export OLCNE_SM_CERT_PATH=/etc/olcne/certificates/node.cert
export OLCNE_SM_KEY_PATH=/etc/olcne/certificates/node.key
```

```
olcnectl environment create \
--api-server 127.0.0.1:8091 \
--environment-name myenvironment \
--secret-manager-type file \
--update-config
```

The --update-config option writes information about the environment to a local configuration file at \$HOME/.olcne/olcne.conf, and this configuration is used for future calls to the Platform API Server. If you use this option, you do not need to specify the Platform API Server (using the --api-server option) in future olcnectl commands. For more information on setting the Platform API Server see Platform Command-Line Interface.

# 5 Installing Modules

After you create an environment, you can add any modules you want to the environment.

## Creating a Kubernetes Module

A base installation requires a Kubernetes module which is used to create a Kubernetes cluster. For information on creating and installing a Kubernetes module, see Container Orchestration.

## Creating an Oracle Cloud Infrastructure Cloud Controller Manager Module

When you have created and installed a Kubernetes module, you can optionally install the Oracle Cloud Infrastructure Cloud Controller Manager module to set up access to Oracle Cloud Infrastructure storage and application load balancers. This allows you to use Oracle Cloud Infrastructure block volumes to provide persistent storage for Kubernetes applications. This also allows you to create load balancers for Kubernetes applications so they can be accessed externally, from outside the cluster.

For information on installing the Oracle Cloud Infrastructure Cloud Controller Manager module to provide Oracle Cloud Infrastructure storage, see <u>Storage</u>.

For information on installing the Oracle Cloud Infrastructure Cloud Controller Manager module to provide Oracle Cloud Infrastructure application load balancers, see Application Load Balancers.

#### Note:

The same Oracle Cloud Infrastructure Cloud Controller Manager module is used to set up access to both Oracle Cloud Infrastructure storage and application load balancers. You do not need to deploy separate modules.

## Creating a MetalLB Module

When you have created and installed a Kubernetes module, you can optionally install the MetalLB module. MetalLB is a network load balancer for Kubernetes applications running on bare metal hosts. MetalLB allows you to use Kubernetes LoadBalancer services, which traditionally make use of a cloud provider network load balancer, in a bare metal environment. For information on installing the MetalLB module, see Application Load Balancers.

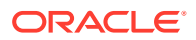

## Creating a Gluster Container Storage Interface Module

#### Important:

The Gluster Container Storage Interface module, used to install Gluster and set up Glusterfs, is deprecated. The Gluster Container Storage Interface module may be removed in a future release.

When you have created and installed a Kubernetes module, you can optionally install the Gluster Container Storage Interface module to set up access to Gluster storage. This allows you to use a Gluster cluster to provide persistent storage for Kubernetes applications. For information on installing the Gluster Container Storage Interface module, see Storage.

## Creating an Operator Lifecycle Manager Module

When you have created and installed a Kubernetes module, you can optionally install the Operator Lifecycle Manager module to manage the installation and lifecycle management of operators in a Kubernetes cluster. For information on installing the Operator Lifecycle Manager module, see Container Orchestration.

## Creating an Istio Module

When you have created and installed a Kubernetes module, you can optionally install a service mesh using the Istio module. For information on installing the Istio module to create a service mesh, see Service Mesh.

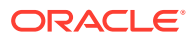

# 6 Configuring Services

This chapter contains information about any configuration options for Oracle Cloud Native Environment, including configuring the Platform API Server and Platform Agent services.

## Configuring the Platform API Server

The Platform API Server runs as a Systemd service, named olcne-api-server. You can get logs for this service using:

sudo journalctl -u olcne-api-server

By default, the service runs on TCP port 8091. You can change this and other Platform API Server settings by editing the Systemd service unit file so that the binary is invoked to use additional options.

olcne-api-server options:

• [-p|--port] port\_number

Specifies the port that the Platform API Server binds to. Defaults to 8091 if unspecified.

• [-i|--installables] installables\_path

Specifies the path to the directory of installable modules. Defaults to /etc/olcne/ modules.

• [-x|--insecure]

Allows the gRPC server to accept clients that do not securely establish their identity.

To reconfigure the Platform API Server to use any of these options, you can edit the Systemd unit file at /usr/lib/systemd/system/olcne-api-server.service and append the option to the ExecStart line. For example:

```
[Unit]
Description=Platform API Server for Oracle Cloud Native Environments
Wants=network.target
After=network.target
[Service]
ExecStart=/usr/libexec/olcne-api-server -i /etc/olcne/modules --port 9083
WorkingDirectory=/var/olcne
User=olcne
Group=olcne
Restart=on-failure
[Install]
WantedBy=multi-user.target
```

If you edit the Systemd unit file, you must run the following commands for the changes to take effect:

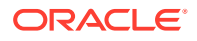

```
sudo systemctl daemon-reload
sudo systemctl restart olcne-api-server.service
```

#### Note:

If you change the port value for this service, you should take this into account for all other instructions provided in the documentation.

Configuring the Platform Agent

The Platform Agent runs as a Systemd service, named olcne-agent. You can get logs for this service using:

sudo journalctl -u olcne-agent

By default, the service runs on TCP port 8090. You can change this and other Platform Agent settings by editing the Systemd service unit file so that the binary is invoked to use additional options.

Additional options available to olcne-agent include:

olcne-agent options:

[-p|--port] port-number

Specifies the port that the Platform Agent service binds to. Defaults to 8090 if unspecified.

[-x|--insecure]

Allows the gRPC server to accept clients that do not securely establish their identity.

To reconfigure the Platform Agent to use any of these options, you can edit the Systemd unit file at /usr/lib/systemd/system/olcne-agent.service and append the option to the ExecStart line.

If you edit the Systemd unit file, you must run the following commands for the changes to take effect:

```
sudo systemctl daemon-reload
sudo systemctl restart olcne-agent.service
```

#### Note:

If you change the port value for this service, you should take this into account for all other instructions provided in the documentation.

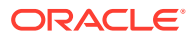